## Les prévisions d'effectifs pour l'année N+1

La prévision des effectifs se réalise en deux étapes :

- la saisie, l'ajustement et l'enregistrement des effectifs
- la validation de la prévision réalisée

Ces deux étapes se font à partir du menu ECOLE -> Prévision des effectifs

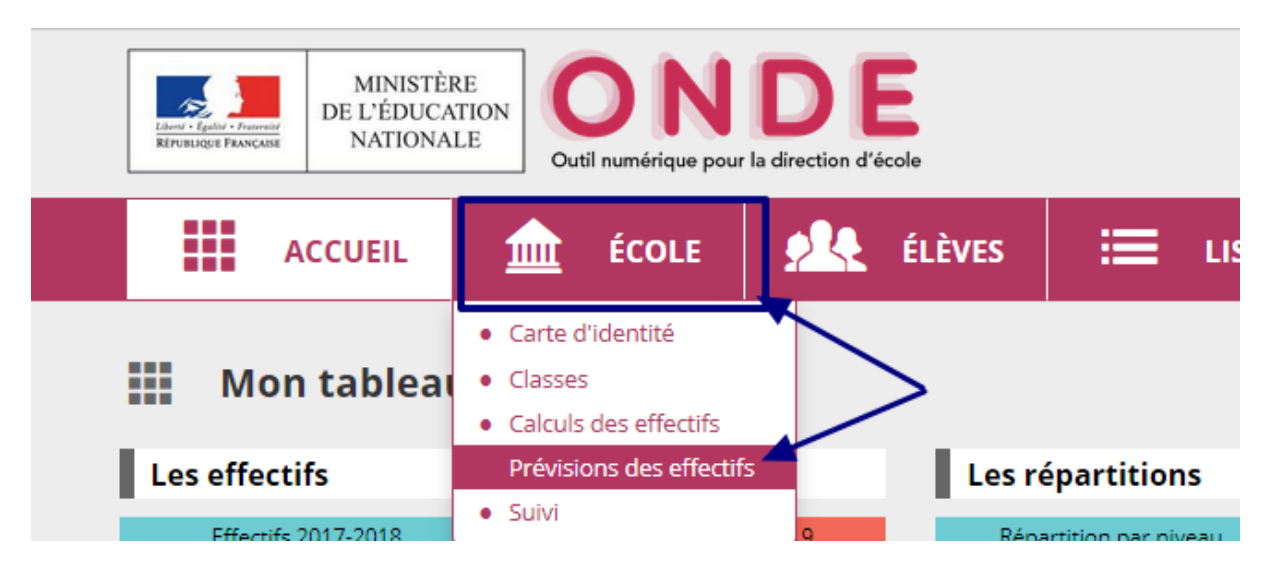

## 1ère étape : Saisie des données et enregistrement

Cliquez sur "Saisir les Prévisions des effectifs pour l'année N+1"

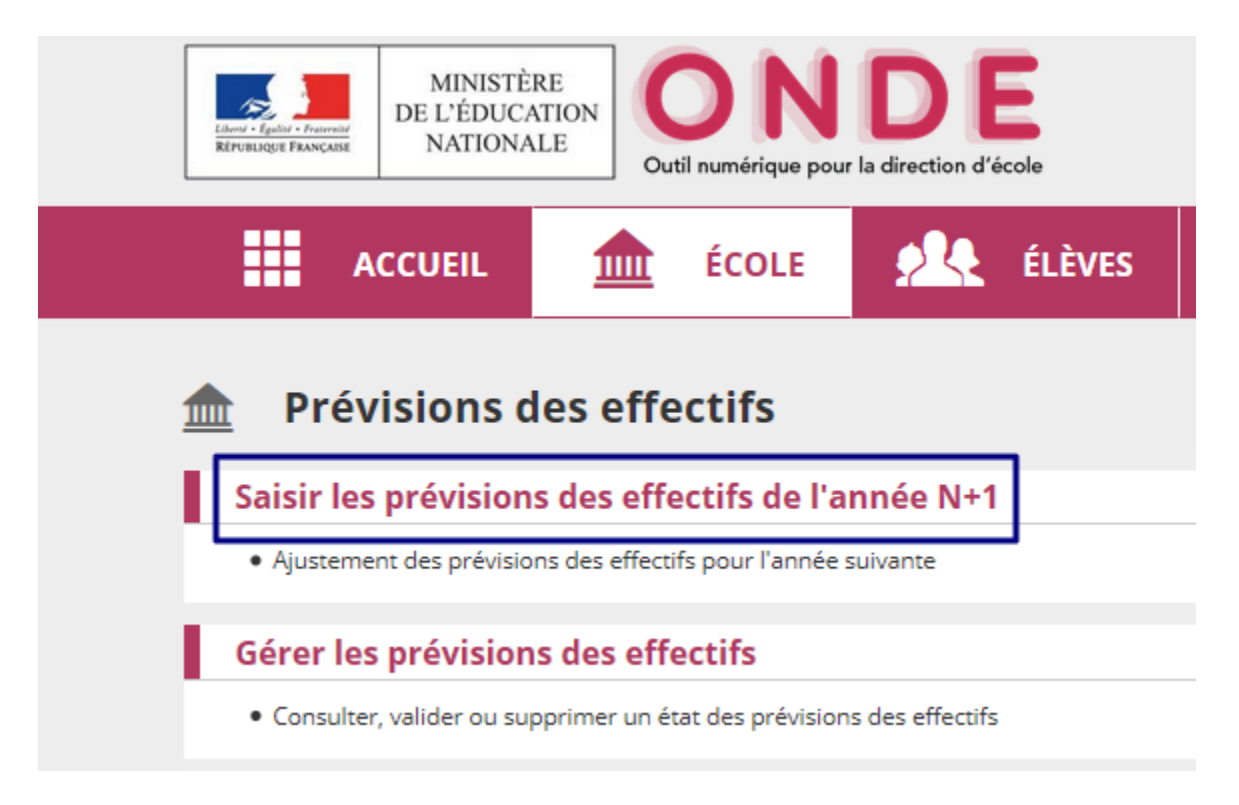

Dans le tableau qui apparaît vous avez plusieurs lignes :

- la ligne de montée pédagogique calculée automatiquement à partir des effectifs constatés à la date du jour : cette ligne n'est pas modifiable
- la ligne de montée pédagogique ajustée par le directeur (1) : cette ligne est modifiable et permet de prendre en compte des élèves qui ne sont pas comptabilisés dans ONDE (élèves non admis définitivement...)
- la ligne d'entrées (2) qui permet de saisir les futures inscriptions (par exemple les futures PS, ou les futurs CP venant d'une école maternelle)
- la ligne des sorties (3) qui permet de saisir les sorties d'élèves (par exemple les élèves quittant la maternelle, ou quittant une école d'un RPI)

|                                                                                                    |                |             |             |     | Or              | dinaire |     |                  |     |                  | ULIS           |                 |                  |                  |       |
|----------------------------------------------------------------------------------------------------|----------------|-------------|-------------|-----|-----------------|---------|-----|------------------|-----|------------------|----------------|-----------------|------------------|------------------|-------|
|                                                                                                    | CYCLE I<br>(1) |             |             |     | CYCLE II<br>(2) |         |     | CYCLE III<br>(3) |     | Total<br>(1+2+3) | CYCLE I<br>(1) | CYCLE II<br>(2) | CYCLE III<br>(3) | Total<br>(1+2+3) | TOTAL |
| Niveaux                                                                                                    | TPS            | PS          | MS          | GS  | CP              | CE1     | CE2 | CM1              | CM2 |                  |                |                 |                  |                  |       |
| Nombre de classes                                                                                                    |                |             |             |     |                 |         |     |                  |     | 6                |                |                 |                  | 0                | 6     |
| Effectifs constatés<br>(au 12/10/2017)                                                                                   | 0              | 27          | 18          | 25  | 26              | 17      | 21  | 21               | 0   | 155              | 0              | 0               | 0                | 0                | 155   |
| Montée pédagogique<br>(automatique)                                                                                      | 0              | 0           | 27          | 18  | 25              | 26      | 17  | 21               | 21  | 155              | 0              | 0               | 0                | 0                | 155   |
| Montée pédagogique<br>(ajustée par le directeur)                                                                         | 0              | 0           | 27          | 18  | 25              | 26      | 17  | 21               | 0   | 156              | 0              | 0               | 0                | 0                | 156   |
| 2 Entrées<br>(directeur)                                                                                                 | 0              | 0           | 0           | 0   | 0               | 0       | 0   | 0                | 0   | 0                | 0              | 0               | 0                | 0                | 0     |
| 3 Sorties<br>(directeur)                                                                                                 | 0              | 0           | 0           | 0   | 0               | 0       | 0   | 0                | 0   | 0                | 0              | 0               | 0                | 0                | 0     |
| TOTAL *<br>(directeur)                                                                                                   | 0              | 22          | 27          | 18  | 25              | 26      | 17  | 21               | 0   | 156              | 0              | 0               | 0                | 0                | 156   |
| OTAL = Montée pédagogiq                                                                                                  | ue directeu    | ır + (Entre | ées - Sorti | es) |                 |         |     |                  |     |                  |                |                 |                  |                  |       |
|                                                                                                    |                |             |             |     |                 |         |     |                  |     |                  |                |                 |                  |                  |       |
| 🚯 Aprés avoir cliqué sur Enregistrer, vous pouvez valider vos prévisions dans le menu Gérer les prévisions des effectifs |                |             |             |     |                 |         |     |                  |     |                  |                |                 |                  |                  |       |

Le directeur pensera à enregistrer la saisie réalisée (4).

## 2ème étape : Validation

Après avoir enregistré vos données, il vous faudra valider votre prévision des effectifs. Vous retournerez dans le menu ECOLE puis "Prévision des effectifs" comme précédemment.

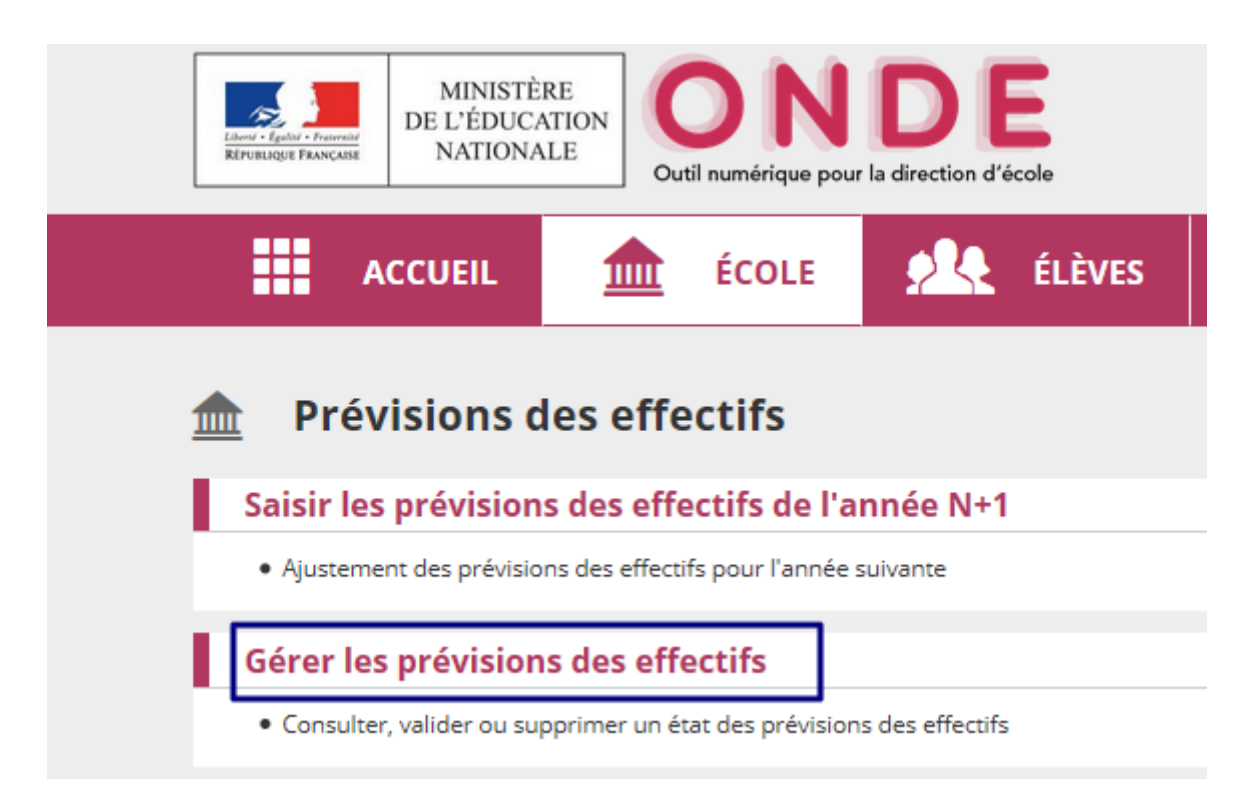

Vous avez accès à l'ensemble des prévisions réalisées, vous pourrez valider et répondre à la demande de validation en cliquant sur le bouton "**Valider**".

| Gestion des prévisions des effectifs                                 |                                             |            |         |  |  |  |  |  |  |  |  |  |
|----------------------------------------------------------------------|---------------------------------------------|------------|---------|--|--|--|--|--|--|--|--|--|
| Consulter, valider ou supprimer un état des prévisions des effectifs |                                             |            |         |  |  |  |  |  |  |  |  |  |
|                                                                      |                                             | Q          |         |  |  |  |  |  |  |  |  |  |
| Date de l'état des prévisions                                        | Période de traitement demandée par le DASEN | Statut     |         |  |  |  |  |  |  |  |  |  |
| État du 09/11/2021                                                   | Du 08/11/2021 au 19/11/2021                 | non validé | Valider |  |  |  |  |  |  |  |  |  |